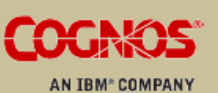

CONTRIBUTOR WEB CLIENT USER GUIDE

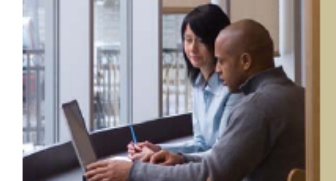

# IBM<sup>®</sup> Cognos<sup>®</sup> 8 Planning

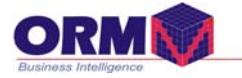

## Uživatelská příručka Contributor web client

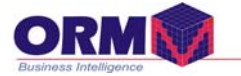

#### OBSAH:

| 1. Workflow                                  | 4 |
|----------------------------------------------|---|
| 1.1 Aktuální stavy plánů a dat               | 4 |
| 2. Segmenty pracovního prostoru contributoru | 5 |
| 2.1 Organizace nastavení oblasti dat(mřížka) | 6 |
| 3. Plánování ,modulace výpočtů s daty        | 8 |
| 3.1 Rychlé příkazy kopírovani                | 8 |
| 3.2 Rychlé příkazy zadání dat                | 8 |
| 4. Kopírování ,zamykání dat                  | 9 |
| 5. Přidání komentáře                         | 9 |
| 6. Prohlížení komentáře 1                    | 0 |
| 7. Kontrola zápisu dat(Validate Data) 1      | 1 |
| 8. Tisk dat 1                                | 2 |
| 9. Kopírování dat (Get data,lokální link) 1  | 3 |

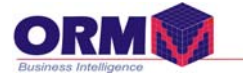

### 1. Workflow

#### 1.1 Aktuální stavy plánů a dat

Pro práci s contributorem jsou definována tato uživatelská práva.

Uživatelská práva pro: prohližení

aktualizace zamykání

Při otevření plánovacího modelu ,uživatel s přístupovými právy ,převezme řízení (take ownership) a může pracovat s plány.

Po ukončení zpracování je možné nechat plán přístupný pro editaci nebo provést uzamčení.

Při zpracování plánovacích modelů mohou nastat následující procesní stavy.

| 0            | Not started<br>Nebyly provedeny změny v datech.                                                                       |
|--------------|----------------------------------------------------------------------------------------------------|
| <b>)</b>     | Work in progress<br>Aktualizovaný plánovací model.                                                                    |
| ¢0           | Locked<br>Zamčená data,pouze prohlížení plánů.                                                                        |
| <del>Q</del> | Incomplete<br>Nekompletní plánovací model.                                                                            |
| •            | Ready<br>Všechny plány jsou zpracovány a zamčeny.                                                                     |
| Ð            | Currently being edited or annotated<br>Plán je otevřen pro poznámky.                                                  |
|              | Out of date<br>Změny v synchronizaci modelu.                                                                          |
|              | Currently being edited or annotated and is out of date<br>Provedené změny v anotaci poznámek a přiložených dokumentů. |

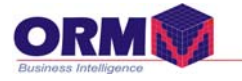

## 2. Segmenty pracovního prostoru contributoru

Pracovní pole je složené z následujících částí:

Tab - záložka jednotlivých plánů Dimenze bar – dimenze v řadcích a sloupcích Dimenze – ostatní dimenze zahrnuté v plánu Mřížka(Grid) - oblast editace dat Záchytné lišty (grab handle) – přesouvání dimenzí

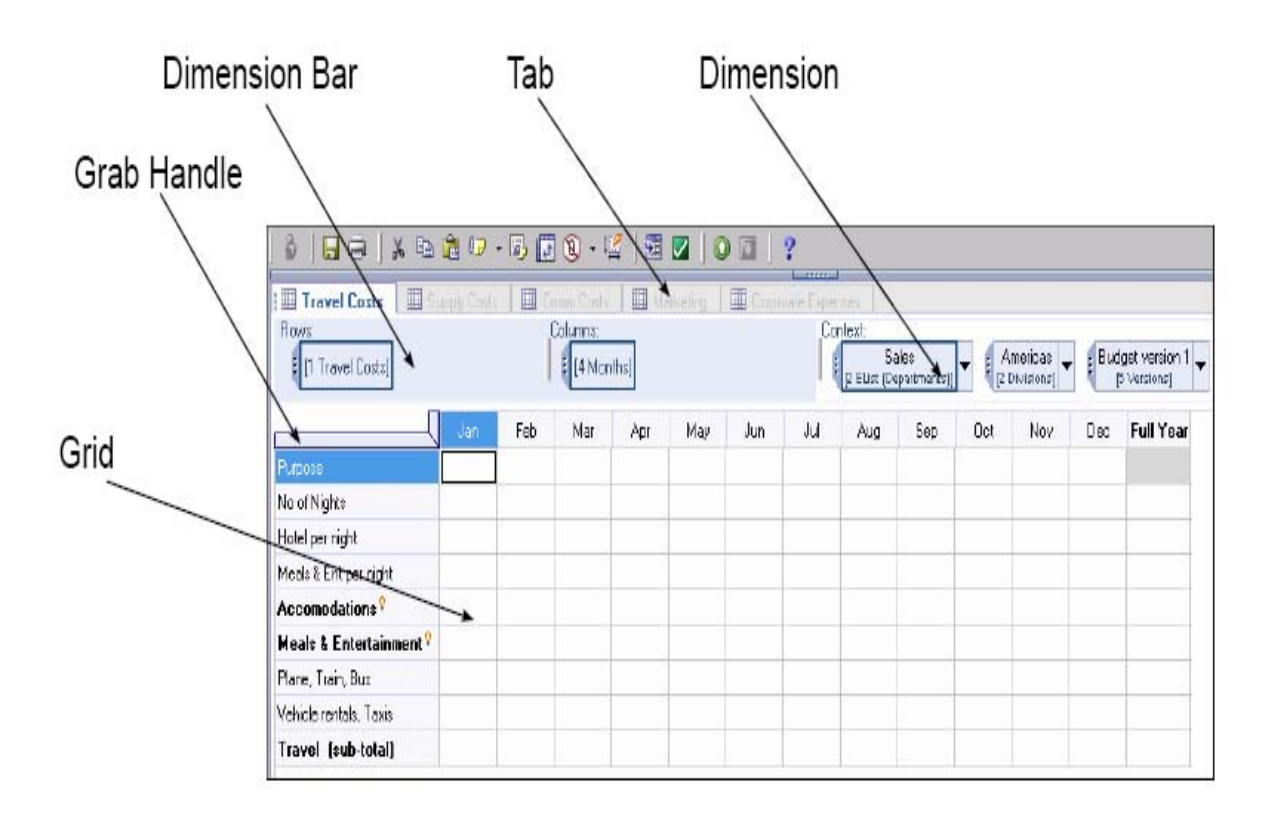

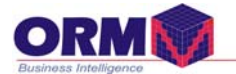

V rámci pracovního pole můžeme přesouvat tabulky vedle sebe nebo podsebou.Jednotlivé dimenze můžeme přidávat do sloupců a řádků.Všechny úkony provádíme kliknutím a držením tlačítka myši a přesunutím segmentu do požadované pozice.

| ] 🕹 ] 🖪 🖨 ] 🗶 🖻 I                  | 8   🔒 🚔   X 🖻 🏦 🕼 • 🗒 🗊 🕲 • 🎼   🖼 🜌   🕥 🔛   ?                                                                                                    |               |         |          |          |         |                       |           |                  |                  |        |                        |                            |           |
|------------------------------------|----------------------------------------------------------------------------------------------------|---------------|---------|----------|----------|---------|-----------------------|-----------|------------------|------------------|--------|------------------------|----------------------------|-----------|
| 📜 Travel Costs 🔳 Su                | III Travel Costs III Comm Costs III Marketing                                                                                                    |               |         |          |          |         |                       |           |                  |                  |        |                        |                            |           |
| Rows:<br>[1 Travel Costs]          | Rows: Columns: Context:<br>[1 Travel Costs] [4 Months] Context:<br>[2 EList (Departments)] E Budget version 1<br>[2 EList (Departments)] E Context:<br>[2 Elist (Departments)] E Context:<br>[2 Elist (Departments)] E Context:<br>[3 Elist (Departments)] E Context:<br>[4 Months] E Context:<br>[5 Versions] E Context:<br>[5 Versions] E Context |               |         |          |          |         |                       |           |                  |                  |        |                        |                            |           |
|                                    | Jan                                                                                                    | Feb           | Mar     | Apr      | Мау      | Jun     | Jul                   | Aug       | Sep              | Oc               | t No   | ov                     | Dec                        | Full Year |
| Purpose                            | Misc                                                                                                    | Misc          | Misc    | Misc     | Misc     | Misc    | Misc                  | Misc      | Misc             | Misc             | Misc   | M                      | isc                        |           |
| No of Nights                       | 79                                                                                                    | 82            | 95      | 64       | 62       | 71      | 10                    | 4 1       | 08 1             | 25 1             | 10     | 90                     | 87                         | 1,077     |
| Hotel per night                    | 200                                                                                                    | 200           | 200     | 200      | 200      | 200     | 20                    | 0 2       | 0 2              | 00 2             | 200    | 200                    | 200                        | 200       |
| Meals & Ent per night              | 50                                                                                                    | 50            | 50      | 50       | 50       | 50      | 5                     | 0 !       | 50               | 50               | 50     | 50                     | 50                         | 50        |
| Accomodations <sup>9</sup>         | 15,800                                                                                                    | 16,400        | 19,000  | 12,800   | 12,400   | 14,200  | 20,80                 | 0 21,60   | 0 25,0           | 00 22,0          | 00 18, | 000 1                  | 7,400                      | 215,400   |
| Meals & Entertainment <sup>V</sup> | 3,950                                                                                                    | 4,100         | 4,750   | 3,200    | 3,100    | 3,550   | 5,20                  | D 5,40    | 0 6,2            | 50 5,5           | ioo 4, | 500                    | 4,350                      | 53,850    |
| •                                  |                                                                                                    |               |         |          |          |         |                       |           |                  |                  |        |                        |                            | Þ         |
|                                    | 1                                                                                                    |               |         |          | L        |         |                       |           |                  |                  |        |                        |                            |           |
| Rows:                              |                                                                                                    | Columns       | :       |          |          | Context |                       |           |                  |                  |        |                        |                            |           |
| [1 Accounts]                       |                                                                                                    | <b>:</b> [4 M | 1onths] |          |          | [2 EL   | Sales<br>ist (Departi | ment:)] 🔻 | E Amer<br>[2 Div | icas<br>sions] 🗲 | Budge  | t versior<br>/ersions] | <sup>11</sup> <del>•</del> |           |
|                                    |                                                                                                    |               | ;       | an F     | eb r     | 4ar A   | Apr                   | May       | Jun              | Jul              | Aug    | Sep                    | 0                          | t No      |
| TOT_NONPERS Non-person             | inel expen                                                                                                    | ses (total)   | 60      | ,314 62  | ,604 72  | ,529 48 | 6,862 4               | 7,335     | 54,206           | 79,400           | 82,454 | 95,43                  | 3 83,                      | 981 68,   |
| □ 611000 Travel (sub-              | total)                                                                                                    |               | 60      | ,314 62  | ,604 72  | ,529 48 | ,862 4                | 7,335     | 54,206           | 79,400           | 82,454 | 95,43                  | 3 83,                      | 981 68,   |
| 611100 Travel: plan                | e, train, bi                                                                                                    | JS            | 38      | 8,950 40 | ),429 41 | 5,838 3 | 1,554                 | 30,568    | 35,006           | 51,276           | 53,248 | 61,63                  | 0 54,                      | 234 44,   |
| 611300 Travel: vehi                | cle rentals                                                                                                    | , taxis       | 1       | ,614     | 1,675    | l,941   | 1,307                 | 1,266     | 1,450            | 2,124            | 2,206  | 2,55                   | 3 2,                       | 247 1,    |
| 611500 Travel: acco                | modations                                                                                                    |               | 15      | 5,800 16 | 5,400 1  | 9,000 1 | 2,800                 | 12,400    | 14,200           | 20,800           | 21,600 | 25,00                  | 10 22,                     | 000 18,   |
| 611600 Travel: mea                 | 3                                                                                                    | 3,950 ·       | ŧ,100 · | 1,750    | 3,200    | 3,100   | 3,550                 | 5,200     | 5,400            | 6,25             | i0 5,  | 500 4,                 |                            |           |

#### 2.1 Organizace nastavení oblasti dat(mřížka)

Přemístění dimenzí w vzájemné otočení sloupců a řádků. Potlačení nul na řádcích sloupcích stránkách

| View Workflow Actions Help       |              |
|----------------------------------|--------------|
| 🖅 Swap Rows and Columns          | 1 🗊 🔽 🛛 🙆    |
| Zero Suppression 🔹 🕨             | <b>Pages</b> |
| 🎼 Autosize Visible Range         | Rows         |
| <ul> <li>Freeze Panes</li> </ul> | Columns      |

#### Přízbůsebení velikosti buňek

Při rozdílné velikosti formátu lze použít automatické přizpůsobení.

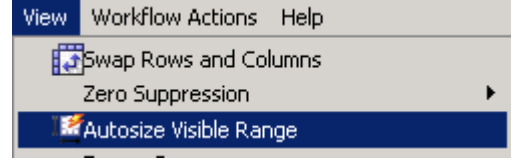

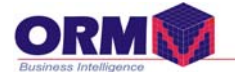

#### Zmrazení oblasti mřížky s daty

| _ |      |                      |      |
|---|------|----------------------|------|
| ĺ | View | Workflow Actions     | Help |
|   |      | Swap Rows and Col    | umns |
| 1 |      | Zero Suppression     | •    |
|   | 12   | Autosize Visible Ran | ige  |
|   | ¥    | Freeze Panes         |      |

| - , - ,                                        |                                                    |                 |                 |                         |                                                 |                 |                     |
|------------------------------------------------|----------------------------------------------------|-----------------|-----------------|-------------------------|-------------------------------------------------|-----------------|---------------------|
| 11_Prodej 🔠 11_Nakup                           |                                                    |                 |                 |                         |                                                 |                 |                     |
| Rows: Columns:<br>[0_Zbozi] [11_Nakup]bchodnik | Context:<br>Brno<br>[11_Stredish                   | ko]             | (Kč)<br>ty_P] 👻 | Rozpočet -<br>[0_Verze] | Přímý prodej (servisni smlou<br>[0_Typ prodeje] | va) 🚽 🚦 200     | 9 V Celkem V Celkem |
|                                                | <ul> <li>260Středisko Brno -<br/>obchod</li> </ul> | Tomáš Band'ouch | Jan Čejka       | Břetislav Horký         | Josef Josefi(Ředitel pobočky)                   | Ladislav Skácel | Radovan Veselý      |
| SEGM_D_BW_A3                                   | 0                                                  | 0               | 0               | 0                       | 0                                               | 0               | 0                   |
| SEGM_D_BW                                      | 10 000                                             | 0               | 10 000          | 0                       | 0                                               | 0               | 0                   |
| SEGM_D_COLOR_A4                                | 0                                                  | 0               | 0               | 0                       | 0                                               | 0               | 0                   |
| SEGM_D_COLOR_A3                                | 24 000                                             | 0               | 24 000          | 0                       | 0                                               | 0               | 0                   |
| SEGM_D_COLOR                                   | 24 000                                             | 0               | 24 000          | 0                       | 0                                               | 0               | 0                   |
| SEGM_D                                         | 34 000                                             | 0               | 34 000          | 0                       | 0                                               | 0               | 0                   |
| FAXY LASEROVÉ                                  | 0                                                  | 0               | 0               | 0                       | 0                                               | 0               | 0                   |
| SEGM_FL                                        | 0                                                  | 0               | 0               | 0                       | 0                                               | 0               | 0                   |
| PRIPORTY                                       | 0                                                  | 0               | 0               | 0                       | 0                                               | 0               | 0                   |
| SEGM_P                                         | 0                                                  | 0               | 0               | 0                       | 0                                               | 0               | 0                   |
| SKENERY                                        | 0                                                  | 0               | 0               | 0                       | 0                                               | 0               | 0                   |
| SEGM_S                                         | 0                                                  | 0               | 0               | 0                       | 0                                               | 0               | 0                   |
| ČB TISKÁRNY 1 - 9 str/min BW A4                | 0                                                  | 0               | 0               | 0                       | 0                                               | 0               | 0                   |
| CECM TOWN                                      | n                                                  | n –             | n               | n                       | n                                               | n               | n                   |

#### Setřídění dat v rámci sloupce a řádků

V každém sloupci a řádku lze data vzestupně a sestupně setřídit. Každý sloupec a řádek lze skrýt.

| Jan Čejka | Břetisl Sort | •          | <ul> <li>No Sort</li> </ul> | disl |
|-----------|--------------|------------|-----------------------------|------|
| 34 000    | Hide :       | 5elected   | Ascending                   |      |
| 0         | Show         | all hidden | Descending                  |      |
| 0         | 0            |            | 0                           |      |
| 0         | 0            |            | 0                           |      |
| 0         | 0            |            | 0                           |      |
| 0         | 0            |            | 0                           |      |
| 0         | 0            |            | 0                           |      |
| 10 000    | 0            |            | 0                           |      |
| 24 000    | 0            |            | 0                           |      |
| 0         | 0            |            | 0                           |      |
| 34 000    | 0            |            | 0                           |      |
| •         |              |            | 0                           |      |

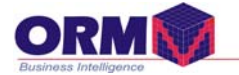

## 3. Plánování ,modulace výpočtů s daty

## 3.1 Rychlé příkazy kopírovani

| Příkaz | Popis                       | Příklad zápisu                              |
|--------|-----------------------------|---------------------------------------------|
| >      | Kopírování vpravo           | 6><br>6inc>                                 |
| <      | Kopírování vlevo            | 8<<br>8inc<                                 |
|        | Kopírování směrem dolů      | 3                                           |
| ٨      | Kopírování směrem<br>nahoru | 7^<br>4>^                                   |
| :      | Zarážka                     | : Zastaví kopírování do<br>předchozího pole |

## 3.2 Rychlé příkazy zadání dat

| Příkaz       | Popis                             | Příklad zápisu    |
|--------------|-----------------------------------|-------------------|
| K            | Hodnota v tisících                | 2,3k=2300         |
| М            | Hodnota v milionech               | 2,9M=2 900 000    |
| Add,+        | Přidání hodnoty                   | 10Add10=20        |
| Sub          | Odečtení hodnoty                  | 50Sub30=20        |
| Mul,*        | Násobení hodnoty                  | 50Mul3=150        |
| Per,%        | Procento hodnoty                  | 100Per10=10       |
| Inc          | Procentuální povýšení             | 100Inc5=105       |
| Dec          | Procentuální ponížení             | 100Dec5=95        |
| Pow          | Mocnina                           | 10Pow2=100        |
| GrowCompound | Lineární procentuální<br>povýšení | G10L              |
| Div,/        | Dělení                            | 100Div5=20        |
| Res          | Reset                             | Vrácení hodnoty   |
| Zer          | Znulování                         |                   |
| Rou          | Zaohrouhlení                      | 5 469Rou 100=5500 |
| Hol          | Zamčení                           |                   |
| Rel          | Odemčení                          |                   |

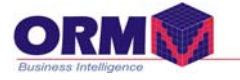

## 4. Kopírování ,zamykání dat

Označením řádků a sloupců můžeme kopírovat a vkládat data. Používáme standarrtní příkazy ctrl\_c a ctrl\_v.

Hromadným označením buněk můžeme provést zamčení a odemčení polí, příkazem Hold, Release

| E Travel Costs                     | upply Costs |     | mm Costs | Mai Mai | rketing | E Corpor | ate Expen | ses                          |                    |        |                      |        |                            | <b>_</b> U           |
|------------------------------------|-------------|-----|----------|---------|---------|----------|-----------|------------------------------|--------------------|--------|----------------------|--------|----------------------------|----------------------|
| Hows:<br>[1 Travel Costs]          |             | ľ   | elumns:  | hs]     |         |          |           | text:<br>Sa<br>[2 ELis: (Dej | les<br>partments)] | - : An | nericas<br>ivisions] | : Budg | get version 1<br>Versions] | <b>•</b>             |
|                                    | Jan         | Feb | Mar      | Apr     | May     | Jun      | Jul       | Aug                          | Sep                | Oct    | Nov                  | Dec    | Full Year                  | <u> </u>             |
| Purpose                            |             |     |          |         |         |          |           |                              |                    |        |                      |        |                            |                      |
| No of Nights                       | 10          | 10  | 10       | 10      | 10      | 10       | 10        | 10                           | 10                 | 10     | 10                   | 10     | 122                        |                      |
| Hotel per night                    | 10          | 10  | 10       | 10      | 10      | 10       | 10        | 10                           | 10                 | 10     | 10                   | 10     | 10                         |                      |
| Meals & Ent per night              | 10          | 10  | 10       | 10      | 10      | 10       | 10        | 10                           | 10                 | 10     | 10                   | 10     | 10                         |                      |
| Accomodations <sup>0</sup>         | 104         | 104 | 104      | 104     | 104     | 104      | 104       | 104                          | 104                | 104    | 104                  | 104    | 1,250                      |                      |
| Meals & Entertainment <sup>©</sup> | 104         | 104 | 104      | 104     | 104     | 104      | 104       | 104                          | 104                | 104    | 104                  | 104    | 1,250                      |                      |
| Plane, Train, Bus                  | 104         | 104 | 104      | 104     | 104     | 104      | 104       | 104                          | 104                | 104    | 104                  | 104    | 1,250                      |                      |
| Vehicle rentals, Taxis             | 104         | 104 | 104      | 104     | 104     | 104      | 104       | 104                          | 104                | 104    | 104                  | 104    | 1,250                      |                      |
| Travel (sub-total)                 | 417         | 417 | 417      | 417     | 417     | 417      | 417       | 417                          | 417                | 417    | 417                  | 417    | 5,000                      |                      |
|                                    |             |     |          |         |         |          |           |                              |                    |        |                      |        |                            | Cut<br>Copy<br>Paste |

#### 5. Přidání komentáře

Poznámky a komentáře můžeme přidávat k jednotlivým buňkám ,tabulkám a k celému modelu.

Povolené typy souboru:

- Microsoft Word (.doc, .docx)
- Microsoft Excel (.xls, .xlsx, .xlsm, .xlsb)
- Microsoft PowerPoint (.ppt, .pptx)
- ZIP Files (.zip)
- RAR Files (.rar)
- Microsoft Project (.mpp)
- Web Documents (.htm, .html)
- Text Files (.txt)
- PDF Files (.pdf)
- Microsoft Visio (.vsd)

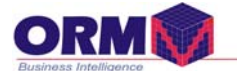

Přidávat komentáře a zprávy mohou uživatelé s oprávněním editace a zamykání plánu.Uživatel s právem prohlížení nemůže přidat komentář. Jestliže je plán zamčený nemůžeme komentař aktualizovat, ale uživatel, který tuto poznámku vytvořil ji může zrušit.

Kroky:

- 1. Pravý-klik na buňce nebo tabulce,kde chceme přidat komentář
- 2. Klik Add Commentary
- 3. Jestliže chceme přidat dokument, klikneme na Source file

#### 6. Prohlížení komentáře

Přiložené komentáře můžeme prohlížet najetím myší na buňku nebo tabulku s vlaječkou nebo otevřením přes nabídku v liště **View**, **Browse Commentary and Documents**.

Zde se zobrazí uložené komentáře.

Zrušení,prohlížení a aktualizaci daného komentáře provedeme prosvícením řádku a následně zvolením tlačítka View Dokument,Edit Dokument, Delete.

| &   <b>       </b>   X 🖻                                  | â ( <b>7</b> -             | · 🗓 🛃                          | يا • 1            | 4   🗊             | <b>Z</b> ] O    |            | ?                             |                 |               |                     |                |                       |                      |         |
|-----------------------------------------------------------|----------------------------|--------------------------------|-------------------|-------------------|-----------------|------------|-------------------------------|-----------------|---------------|---------------------|----------------|-----------------------|----------------------|---------|
| Travel Costs 🔳 Su                                         | pply Costs                 |                                | imm Costs         | Ma                | rketing         | I Corpo    | irate Exper                   | nses            |               |                     |                |                       | -                    | _ 🗆     |
| Rows:<br>[1 Travel Costs]                                 |                            | Column                         | is:<br>Months]    |                   |                 | Cont       | ext:<br>Sale<br>2 EList (Depa | s<br>artments)] | Ame<br>[2 Div | ricas<br>risions]   | Budget<br>[5 V | version 1<br>ersions] | •                    |         |
|                                                           | Jan                        | Feb                            | Mar               | Apr               | May             | Jun        | Jul                           | Aug             | Sep           | Oct                 | Nov            | Dec                   | Full Year            | <b></b> |
| Purpose                                                   | Misc                       | Misc                           | Misc              | Misc              | Misc            | Misc       | Misc                          | Misc            | Misc          | Misc                | Misc           | Misc                  |                      |         |
| No of Nights                                              | 79                         | 82                             | 95                | 64                | 62              | 71         | 104                           | 108             | 125           | 110                 | 90             | 87                    | 1,077                |         |
| Dommentary Browser                                        |                            |                                |                   |                   |                 |            |                               |                 |               |                     |                |                       | _                    |         |
| Model or Tab Type A<br>Travel Costs Attached Doo          | Old<br>rument 12           | l Value<br>5                   | Value U:<br>125 D | ser<br>ale Thomas | Date<br>Septemb | er 22, 200 | 8 3:57:11                     | La<br>PM EDT    | ast linked b  | y name<br>View Docu | Last linked    | l by datetir          | ne E.List I<br>Sales | ite A   |
| User: Dale Thomas                                         |                            |                                |                   |                   |                 |            |                               |                 |               |                     | Septembe       | r 22, 2008            | 3:57:11 PM           | EDT     |
| Location: No of Nights, Sale<br>Document: conference just | s, America<br>ification.do | s, Sep, Bu<br>c (11 Kb)        | dget versi        | on 1              |                 |            |                               |                 |               |                     |                |                       |                      |         |
| Commentary Filter                                         | Commer<br>Curr<br>C All p  | ntary View<br>ent page<br>ages |                   |                   |                 |            |                               |                 |               |                     | Print          |                       | Close                |         |

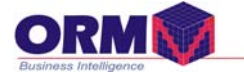

## 7. Kontrola zápisu dat(Validate Data)

Pro správnost zápisu dat v různých formátech (text,číslo,datum) a následné uložení dat do databáze, provádíme kontrolu vložených hodnot.

Kontrolu provádíme tlačítkem v hlavní liště 🗹 Validate.

Pokud není zápis vpořádku vypíše se chybová správa a data v buňce se musí opravit.

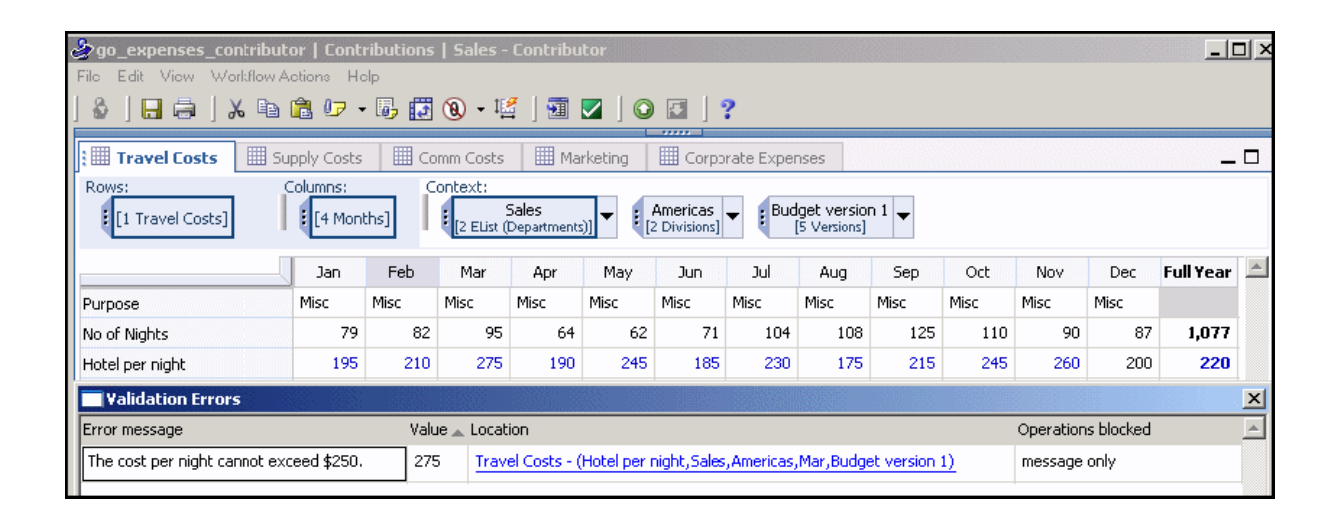

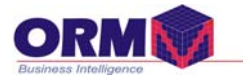

#### 8. Tisk dat

Tisk dat můžeme provádět tlačítkem print v hlavní liště.Vytiskne se zobrazený plán, nebo tisk provedeme přes Wizard, kde definujeme z jednotlivých dimezí potřebné údaje.

#### Kroky:

- 1. z menu klik Print
- 2. Wizard, definice , začekování tisku komentáře
- 3. Klik next označení řádku
- 4. Klik Finis
- 5. Výběr tiskárny
- 6. Náhled před tiskem
- 7. Tisk,Page setup

| 🔠 1_Prodej       | IIII 1 Prodei komodita IIII 1 Sluzby IIII 1 Nakun                                                  |
|------------------|----------------------------------------------------------------------------------------------------|
| Rows:            | ا الله الله الله الله الله الله الله ال                                                            |
| : [0_Zbozi]      | láje<br>Tyr                                                                                        |
|                  | Each page drop-down in your application is represented by a tab below. From each tab, select which |
|                  | items you wish to include. At least one item must be selected from each tab.                       |
| Zboží celkem     | D                                                                                                  |
| ČB DIG. 1 - 19 k | p                                                                                                  |
| ČB DIG. 1 - 19 k | U_Typ prode)e   0_Hodnoty_P   eList   1_Rok   1_Stredisko   1_Verze   D                            |
| ČB DIG. 1 - 19 k | Přímý prodeje (ceikem)<br>Přímý prodeji (bez servisu)                                              |
| ČB DIG. 1 - 19 k | Přímý prodej (servisni smlouva)                                                                    |
| SEGM_D1          | ⊡ Pronájem D                                                                                       |
| ČB DIG. 20 - 39  | Pronájem (odpis)<br>Pronájem (zpětpú lescing)                                                      |
| ČB DIG. 20 - 39  | D                                                                                                  |
| ČB DIG. 20 - 39  | p                                                                                                  |
| ČB DIG. 20 - 39  | þ                                                                                                  |
| SEGM_D2          | Þ                                                                                                  |
| ČB DIG. 40 - 59  | Þ                                                                                                  |
| ČB DIG. 40 - 59  | p                                                                                                  |
| SEGM_D3          | p                                                                                                  |
| ČB DIG. 60 - 89  | D Include commentaries                                                                             |
| ČB DIG. 60 - 89  | þ                                                                                                  |
| SEGM_D4          | Þ                                                                                                  |
| ČB DIG. nad 90   |                                                                                                    |
| ČB DIG. nad 90   | Help < Back Next > Finish Cancel D                                                                 |
| SEGM_D5          |                                                                                                    |

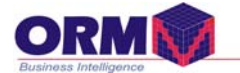

## 9. Kopírování dat (Get data, lokální link)

Vytvoření a aktualizaci linku provedeme přes wizard stisknutím tlačítka Get Data.

| ) 🔄 🔽 🛛 🕥  |  |
|------------|--|
| I Get Data |  |

Vybere zdroj a cíl kopírovaných souborů. Kopírování dat můžeme provádět z následujících souborů:

- Contributor tab
- ASCII FILE
- EXCEL FILE

| 🐉 Get Data                                                                                                    | _ 🗆 >  |
|----------------------------------------------------------------------------------------------------|--------|
| <b>Define Source Type</b><br>Enter the information for the link, including name, description information, and the data source. |        |
| Link Name:                                                                                                    |        |
| Prodej_Komodita                                                                                                    |        |
| Description:                                                                                                    |        |
|                                                                                                    |        |
| Data source type:                                                                                                    |        |
| Contributor Tab                                                                                                    |        |
|                                                                                                    |        |
|                                                                                                    |        |
| Help < Back Next > Finish C                                                                                                    | Cancel |

Tlačítkem next vybereme cil souboru tabulek

| 🍰 Get Data                     |                            |      |                  |                |         | -            |     |
|--------------------------------|----------------------------|------|------------------|----------------|---------|--------------|-----|
| Choose Targ<br>Choose the targ | <b>jet Tab</b><br>et view. |      |                  |                |         |              | >   |
| Target Tab:                    |                            |      |                  |                |         |              |     |
| 1_Prodej_komod                 | lita                       |      |                  |                |         |              | -   |
| Preview:                       |                            |      |                  |                |         |              |     |
|                                | 🖃 Střediska                | Brno | České Budějovice | Hradec Králové | Jihlava | Karlovy Vary | Lil |
| 🖃 Komodita                     | 2                          | 0    | 2                | 0              | 0       | 0            |     |
| SEGM_D1                        | 2                          | 0    | 2                | 0              | 0       | 0            |     |
| SEGM_D2                        | 0                          | 0    | 0                | 0              | 0       | 0            |     |
| SEGM_D3                        | 0                          | 0    | 0                | 0              | 0       | 0            | -   |
| •                              |                            |      |                  |                |         |              | ►   |
|                                |                            |      |                  |                |         |              |     |
| Help                           |                            |      | < Back           | Next >         | Finish  | Can          | cel |

Tlačítkem next vybereme zdroj tabulek

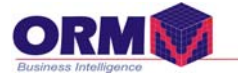

| hoose Source Tab                        |               |      |                  |                |           |
|-----------------------------------------|---------------|------|------------------|----------------|-----------|
|                                         | _             |      |                  |                | <b>\$</b> |
| choose a view to act as the data source | e.            |      |                  |                |           |
|                                         |               |      |                  |                |           |
| Source Tab:                             |               |      |                  |                |           |
| 1_Nakup                                 |               |      |                  |                | -         |
| Preview:                                |               |      |                  |                |           |
|                                         | 🖃 Střediska . |      |                  |                | <b></b>   |
|                                         |               | Brno | České Budějovice | Hradec Králové | Jihl      |
| Zboží celkem                            | 0             | 0    | 0                | 0              |           |
| A3                                      | 0             | 0    | 0                | 0              |           |
| A4                                      | 0             | 0    | 0                | 0              |           |
| в₩ Аз                                   | 0             | 0    | 0                | 0              |           |
| BW A4                                   | n             | n    | n                | n              | -         |
| •                                       |               |      |                  |                |           |

Tlačítkem next provedeme maping dimezí.

| 🍰 Get Data                                                                                        |                                       |                                                                                   |          | _ 🗆 🗵                      |
|---------------------------------------------------------------------------------------------------|---------------------------------------|-----------------------------------------------------------------------------------|----------|----------------------------|
| Map Source to Target<br>Map the source dimensions to the target d                                 | limensions.                           |                                                                                   |          |                            |
| Source dimensions:<br>2 Hodnoty<br>1 Stredisko<br>0 Zbozi<br>0 Mesic<br>0 Rok<br>0 Verze<br>eList | Ta<br>2<br>0<br>0<br>0<br>0<br>0<br>0 | rget dimensions<br>Hodnoty<br>Stredisko<br>Zbozi<br>Mesic<br>Rok<br>Verze<br>List | :        | Map<br>Map All             |
| Mapped source dimensions:                                                                         | Ma                                    | ipped target dim                                                                  | ensions: | Edit<br>Clear<br>Clear All |
| Help                                                                                              | < Back                                | Next >                                                                            | Finish   | Cancel                     |

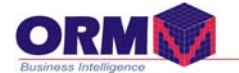

#### Maping dimenzí (párování ukazatelů)

#### Automatický maping

Dimenze se spárují podle definovaných stejných ukazatelů automaticky.

| >Map Items   |                                                                                             |                                                                                                    |
|--------------|---------------------------------------------------------------------------------------------|----------------------------------------------------------------------------------------------------|
| Source Items | Automatically map (by description)     Case sensitive     Calculated items     Manually map | Target Items  Tro  Ceské Budějovice  Hradec Králové  Jihlava  Karlovy Vary  Liberec  Mladá Boleslav  Olomouc  Ostrava  Plzeň  Praha  Teplice  Zlín  Střediska |
| Substring    | Add Remove Match                                                                            | Substring                                                                                                    |

#### Ruční maping

Jestliže položky na levé a pravé straně nemají stejné označení ,musíme definovat přiřazení každé položky. Masku přepneme do režimu Manually map a následně spárujeme každou položku na levé a pravé straně.

| ⊘Map Items   |                                                                    |                                                      |                                        |
|--------------|--------------------------------------------------------------------|------------------------------------------------------|----------------------------------------|
| Source Items | C Automatically<br>Case sensitiv<br>Calculated itr<br>Manually map | v map (by description)<br>ve<br>ems<br>p<br>Rozpočet | Target Items  Rozpočet Verze_2 Verze_3 |
|              |                                                                    |                                                      |                                        |
|              |                                                                    |                                                      |                                        |
| Substring    | Add                                                                | Remove Match                                         | Substring                              |

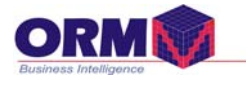

## Poznámky